# The TSV<sup>™</sup> BellaTek<sup>®</sup> Encode<sup>®</sup> Impression System

Laboratory Manual For Encode Empowered Laboratories

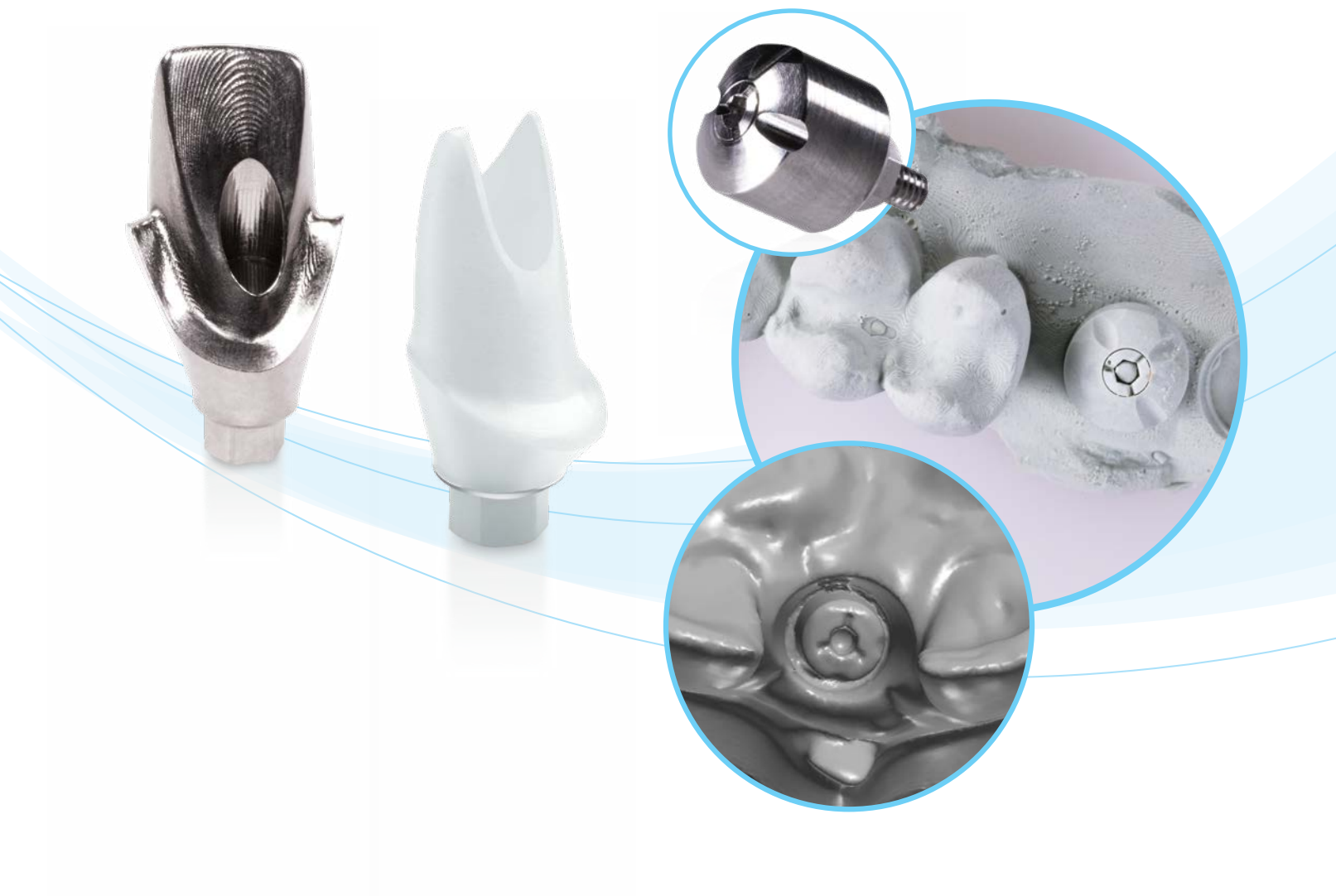

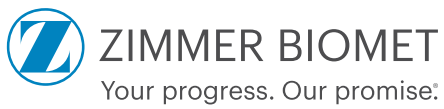

## **Traditional And Stone Model Impressions**

## **Traditional Impression**

Inspect the case for an accurate impression of the TSV BellaTek Encode Healing abutment. Impressions of the TSV BellaTek Encode Healing Abutment codes must be clearly visible. The total circumference should be 1 – 2 mm above the soft tissue (1 mm minimum); codes should be visible with no rips, tears, bubbles or distortion.

## **Stone Model**

Use low expansion die stone, for proper scanning, the case must provide the following:

- 1. Visibility of the Encode Healing Abutment showing 1 2 mm of the collar
- 2. A defect free occlusal surface and clear view of the surrounding tissue
- 3. No voids or bubbles in the stone

Weigh and measure die stone and water per the manufacturer's instructions. Allow the stone to fully set. Do not flip or mount casts prematurely.

Mount the casts on an articulator compatible with Adesso Split Mounting plates using the bite registration.

Casts must be centered on mounting plates; the scanner reads where the plates are located. If the cast is off the plate, the case will not be scanned correctly.

## **Customized Abutment Order Creation In 3Shape**

**IMPORTANT:** Prior to creating an order and designing the final abutment in 3Shape, look at the stone model to determine the implant type; TSV Implant connection is indicated by three (3) grooves on the occlusal portion of the screw.

1. In the 'Scan settings' section of the menu, for 'Object type' select "Model". If antagonist is available, under 'Antagonist', select applicable options

| Scan settings     |                                     |   |
|-------------------|-------------------------------------|---|
| Object type       | Model 🧲                             | • |
| Antagonist        | None                                | - |
| Neighborhood ecan | None                                |   |
| Neighborhood scan | Antagonist bite<br>Antagonist model |   |
|                   |                                     |   |

- 2. Select the "Abutment" icon in the menu (customized abutment is selected by default)
- 3. Abutment Order Settings
  - a. For 'Category', select "Zimmer Biomet TSV"

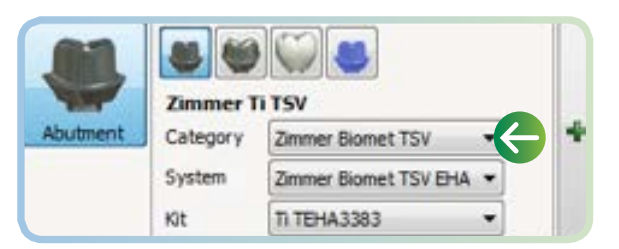

b. For 'System', select "Zimmer Biomet TSV EHA"

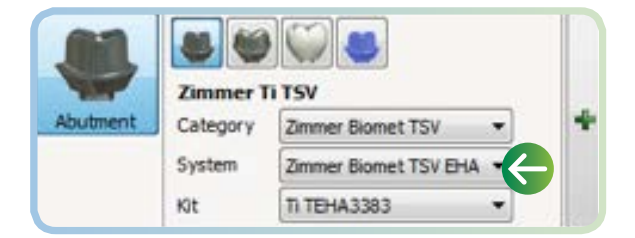

c. For 'Kit', select the correct Encode Healing Abutment catalog code based on the code scheme. If necessary, measure the Emergence Profile to the correct diameter. **Refer to ZBINST0013 for TSV Encode Code Scheme Matrix** 

| -        | Zimmer T |                       |    |   |
|----------|----------|-----------------------|----|---|
| Abutment | Category | Zimmer Biomet TSV     | •  | * |
|          | System   | Zimmer Biomet TSV EHA | •  |   |
|          | Kit      | TI TEHA3383           | -+ |   |

4. For cases requiring a 3D-printed model, click on 'model' icon in the menu Select 'Scan' to begin scanning

#### **Customized Abutment Scanning**

- 1. Insert the stone model with Encode Healing Abutment into the 3Shape scanner and scan
- 2. Scan antagonist/ bite registration, if available
- 3. Start the overview scan
- 4. Start detailed area scan
- 5. Start the alignment process
  - a. To align an abutment click on "Alignment Setting"
  - b. Select box for "Three point alignment"
  - c. In the scanned EHA, select three (3) dots/positions on the codes
  - d. In the virtual mode, select and position three (3) dots in the same location as in the step above
  - e. The result of the alignment is displayed on the screen
- 6. Select "Difference map" or "2D Cross" to confirm accuracy of alignment:

Example of Difference Map - Successful Alignment:

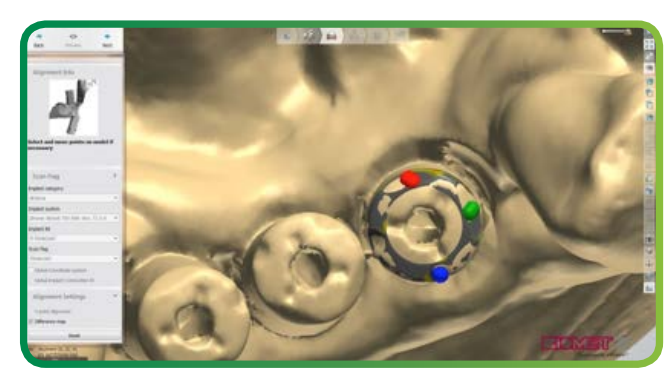

Example of Difference Map - Unsuccessful Alignment:

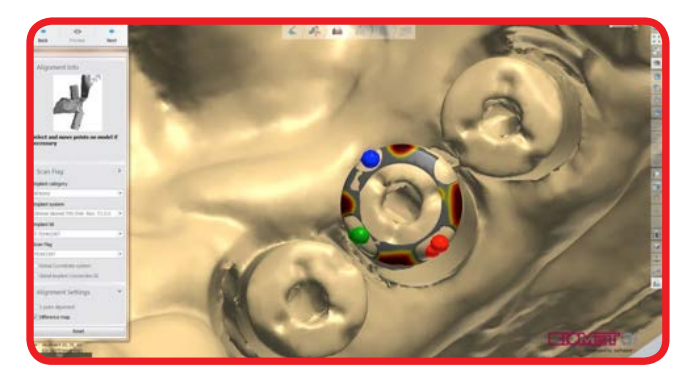

#### Example of 2D Cross - Successful Alignment:

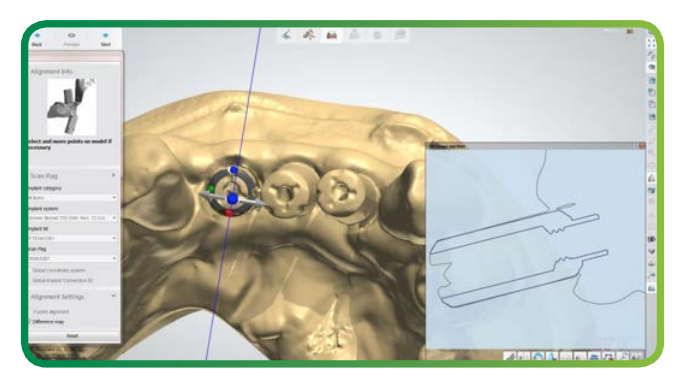

7. Complete the scanning

## **Abutment Design**

#### 1. Proceed with standard abutment design

NOTE: If a Zirconia abutment is being designed, "Use screw hole" must be selected at all times.

| Assembly sett                 | ings | ~       |
|-------------------------------|------|---------|
| Use screw hole                |      |         |
| Hole filet                    | 0    | 🕸 mm    |
| Thickness ma                  | р    | ~       |
| Coloring<br>None<br>Thickness |      |         |
| Advanced                      |      | ~       |
| Vertical screw offset         | 0    | 🕸 mm    |
| Extra dril hole radiu         | s 0  | (1) (1) |

2. Click "Next"

## Submit Case Through Dental Manager

1. Send to manufacturer from your outbox to Zimmer Biomet Dental inbox

Example of 2D Cross - Unsuccessful Alignment:

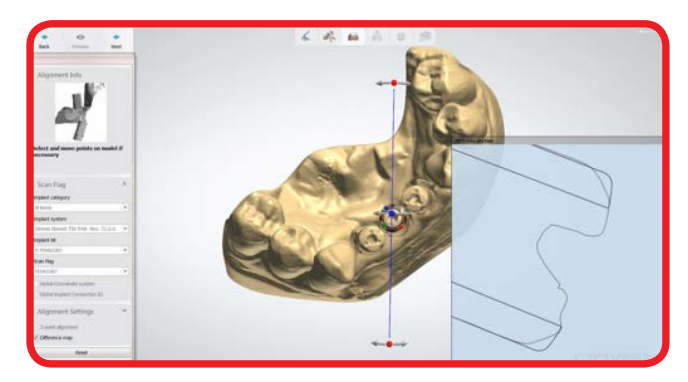

NOTE: For cases requiring a model, please refer to 3Shape Modelbuilder instructions.

The 'Analog to Model Spacing' value defaults to "0.020 mm". If a tighter or looser fit of the model analog is required, then adjust the 'Analog to Model Spacing' value. The 'Protect Analog' option defaults to "True". The 'Protect Analog Distance' value defaults to "1.000 mm" and can be adjusted as desired.

## Intra-Oral Scanner Impression (Non-TRIOS)

### **Customized Abutment Order Creation In 3Shape**

**IMPORTANT:** Prior to creating an order and designing the final abutment in 3Shape, look at the .STL file to determine the implant type; TSV Implant connection is indicated by three (3) grooves on the occlusal portion of the screw.

1. In the 'Scan settings' section of the menu, for 'Object type' select "Digital impression". If antagonist is available, under 'Antagonist', select applicable options

| Object type | Digital impression                            | - |
|-------------|-----------------------------------------------|---|
| Antagonist  | None                                          | Ŧ |
|             | None                                          |   |
|             | Antagonist<br>Antagonist + Occlusal alignment |   |

NOTE: "gingival scan" option is selected by default; this option should always be unselected when doing an IOS Impression case.

| Scan settings |                    |   |
|---------------|--------------------|---|
| Object type   | Digital impression | - |
| Antagonist    | Antagonist         | - |
|               |                    |   |
|               |                    |   |

| Object type | Digital impression | • |
|-------------|--------------------|---|
| Antagonist  | Antagonist         | • |
|             |                    |   |

Incorrect

- 2. Select the "Abutment" icon in the menu ("Customized abutment" is selected by default)
- 3. Abutment Order Settings
  - a. For 'Category', select "Zimmer Biomet TSV"

|          | Zimmer T |                       |   |   |
|----------|----------|-----------------------|---|---|
| Abutment | Category | Zimmer Biomet TSV     |   | + |
|          | System   | Zimmer Biomet TSV EHA | • |   |
|          | Kit      | TI TEHA3383           | • |   |

c. For 'Kit', select the correct Encode Healing Abutment catalog code based on the code scheme. If necessary, measure the Emergence Profile to the correct diameter. **Refer to ZBINST0013 for TSV Encode Code Scheme Matrix** 

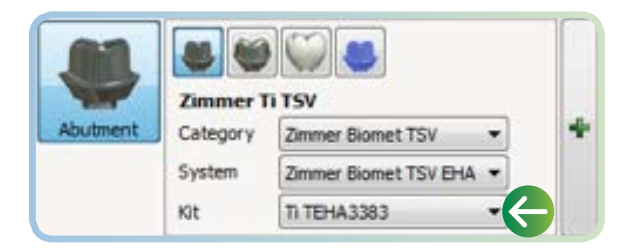

4. For cases requiring a 3D-printed model, click on "Model" icon in menu

#### b. For 'System', select "Zimmer Biomet TSV EHA"

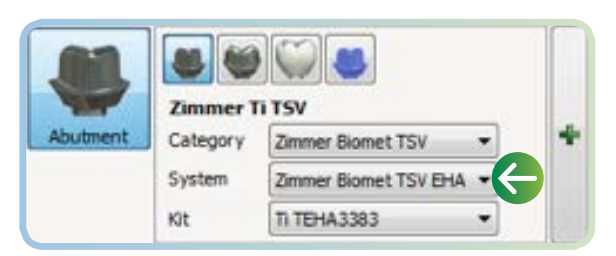

## Intra-Oral Scanner Impression (Non-TRIOS)

## Importing Intra-Oral Scan

1. After order is created, in the 'Orders' section, right click on the order that has been created and select "Import scan" to load the .STL file. Order will appear with yellow exclamation point "!"

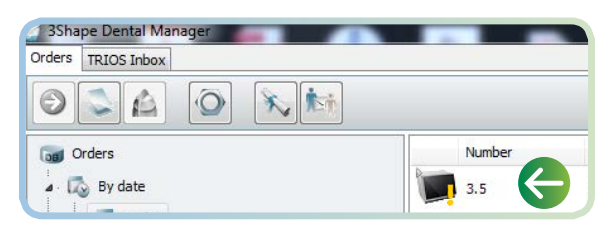

- 2. Right click order and select "Next" to begin alignment process
- 3. Start the alignment process
  - a. To align an abutment click on "Alignment setting"
  - b. Select box for "Three point alignment"
  - c. In the scanned EHA, select three (3) dots/positions on the codes
  - d. In the virtual mode, select and position three (3) dots in the same location as in the step above
  - e. The result of the alignment is displayed on the screen
- 4. Select "Difference map" or "2D Cross" to confirm accuracy of alignment:

Example of Difference Map - Successful Alignment:

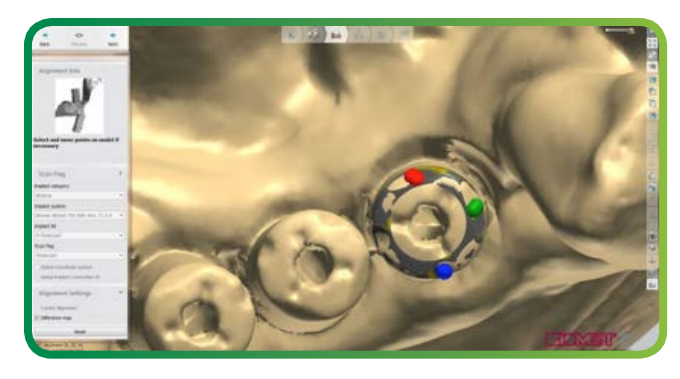

Example of 2D Cross - Successful Alignment:

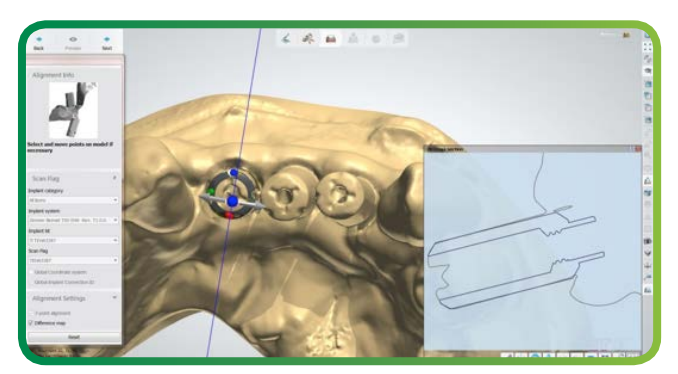

5. Complete the creation of the order

Example of Difference Map - Unsuccessful Alignment:

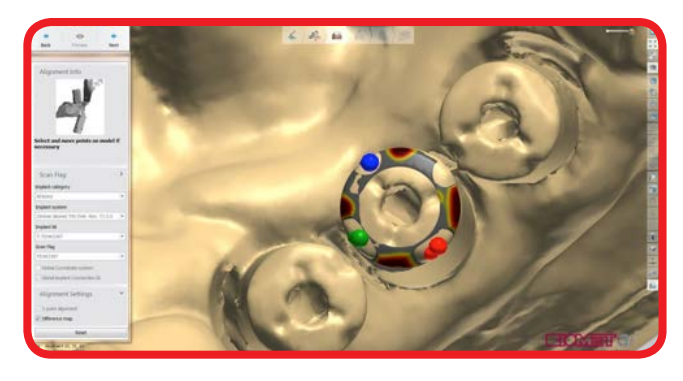

Example of 2D Cross - Unsuccessful Alignment:

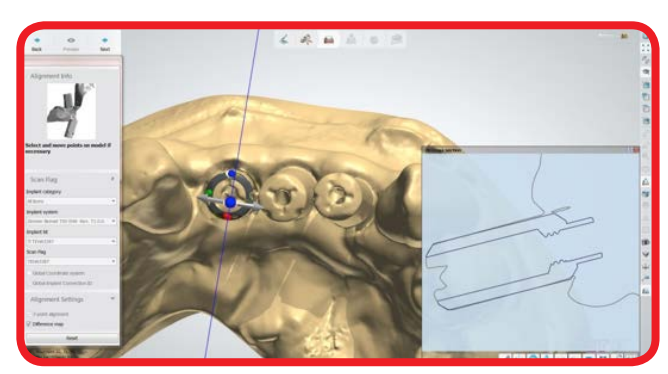

## **Abutment Design**

1. Proceed with standard abutment design

NOTE: If a Zirconia abutment is being designed, "Use screw hole" must be selected at all times.

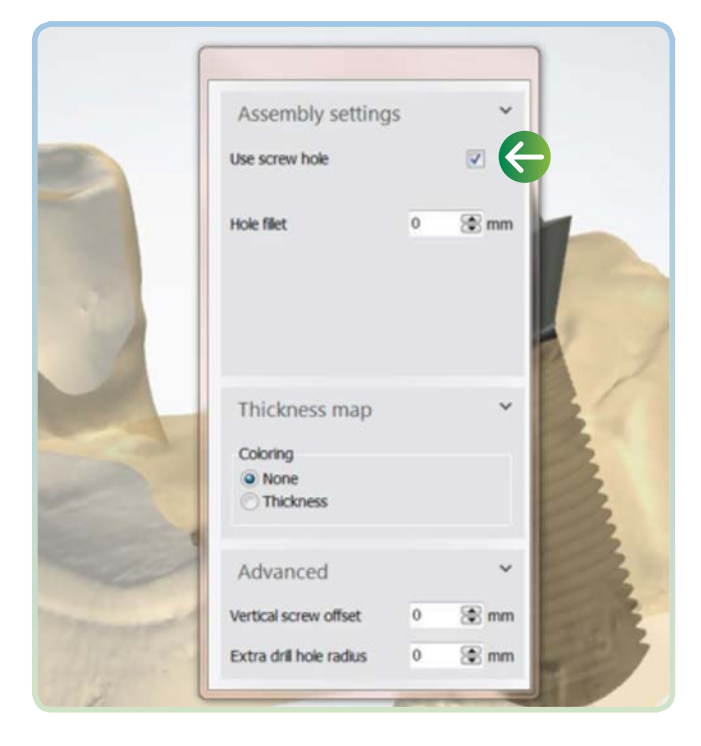

NOTE: For cases requiring a model, please refer to 3Shape Modelbuilder instructions.

The 'Analog to Model Spacing' value defaults to "0.020 mm". If a tighter or looser fit of the model analog is required, then adjust the 'Analog to Model Spacing' value. The 'Protect Analog' option defaults to "True". The 'Protect Analog Distance' value defaults to "1.000 mm" and can be adjusted as desired.

2. Click "Next"

## Submit Case Through Dental Manager

1. Send to manufacturer from your outbox to Zimmer Biomet Dental inbox

## Importing TRIOS Scan\*

1. Open the 'TRIOS Inbox' tab, right click on the applicable case and select "Accept"

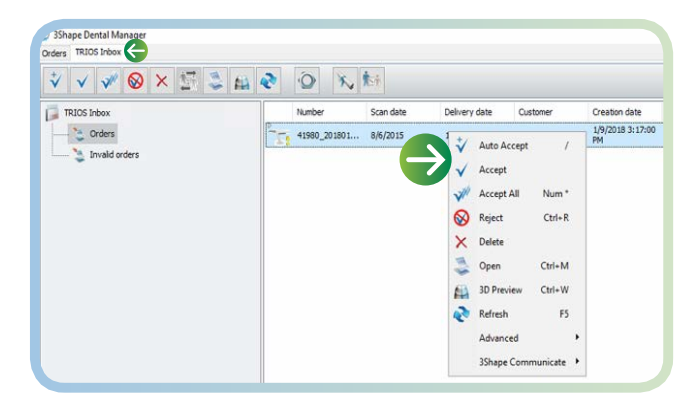

2. Select "Accept" for the following message in order to move the case into the 'Orders' tab and start order creation

| cted common delivery date:              |  |
|-----------------------------------------|--|
| 2/2018                                  |  |
| this message back to the client         |  |
| order has been accepted for production. |  |
|                                         |  |
|                                         |  |

3. Once the case is in the 'Orders' tab, right click on the case and select "Modify"

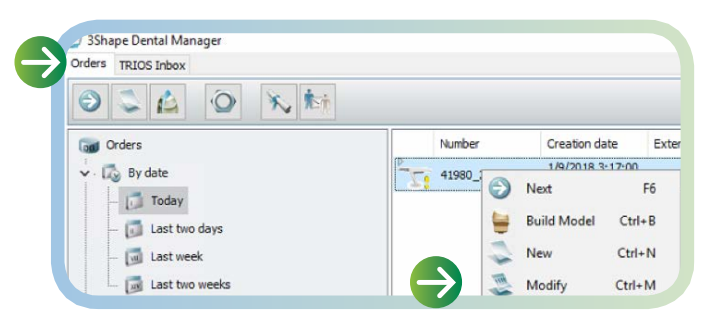

## Customized Abutment Order Creation In 3Shape

**IMPORTANT:** Prior to modifying the order and selecting the correct kit, select "3D Preview" to view the scan and determine the implant type; TSV Implant connection is indicated by three (3) grooves on the occlusal portion of the screw.

| lers MACH Index | Code Farm                             |                                                                                                    |                 |                         |             | 0                                   |
|-----------------|---------------------------------------|----------------------------------------------------------------------------------------------------|-----------------|-------------------------|-------------|-------------------------------------|
|                 | Lab information                       |                                                                                                    | Order settings  |                         | Scan settin | ġs.                                 |
| 0 - 1-          | Operator:                             | (INFR)                                                                                                    | Otle Index:     | 40900_20100129_2017_201 | Object type | Digital impressance                 |
| a Orders        |                                       |                                                                                                    | Importances     | Normal 🗸 🗸              | Arlagentit  | None                                |
| C. Law          | External Lab Inf                      | formation                                                                                                    | Design Plotale: | DentsDesigner 2017 ~    |             | S                                   |
| C. Taker        | External Lab:                         | -tote - wie                                                                                                    | E               |                         |             |                                     |
| 12 Last land    | Contractor Inform                     | and the second second se                                                                                                    | Coder Antoine   |                         |             |                                     |
| - 12 Last week  | Contract maters                       | The same shares and same                                                                                                    | Crown arcant    |                         |             |                                     |
| - 12 Last two a | Customers                             | anaponen v s                                                                                                    |                 |                         | m           |                                     |
| C Lutate        | Constraints dates                     | AV 80944                                                                                                    | 1               |                         | 0           |                                     |
| - Count         | Denne date:                           | 101200 20                                                                                                    |                 |                         | Anatomy     |                                     |
| - Secold        | 14                                    | Sent ederastas                                                                                                    |                 |                         | 2           |                                     |
| and traver      |                                       |                                                                                                    |                 |                         | 0           |                                     |
|                 | Patient informat                      | tion                                                                                                    |                 |                         | frane       |                                     |
| - C tespes      | Lastname                              | 001                                                                                                    | 1 4             |                         | 80          |                                     |
| 3 Court         | Finit name:                           | Test                                                                                                    |                 |                         |             | Zamanice To TSW                     |
|                 | Origitations:                         |                                                                                                    |                 | 20                      | Autorit     | Category Al Asea                    |
| La cese mes     |                                       |                                                                                                    |                 | 2                       |             | System Zenner Banet TSI Brill -Ke ~ |
| Ceceros         | Comments                              |                                                                                                    | 9               |                         |             | RE 110-0.3383 ~                     |
| EA Allopen      | Capied from order 1                   | \$ \$325_150806 \$7 \$128                                                                                                    | 6               | 6                       | -           |                                     |
| - D Myrecerd    | 100.04                                |                                                                                                    | 60              | (A)                     | 100         |                                     |
| - F teach       | -                                     | _                                                                                                    |                 | -                       | - Max       |                                     |
|                 | -                                     |                                                                                                    |                 |                         | 88          |                                     |
|                 | 100                                   | 1                                                                                                    |                 | -                       |             |                                     |
|                 |                                       | 1 Carl                                                                                                    |                 | 0                       | 10          |                                     |
|                 |                                       | 18                                                                                                    | 20              | 9                       |             |                                     |
|                 | 1 1 1 1 1 1 1 1 1 1 1 1 1 1 1 1 1 1 1 | all the second                                                                                                    |                 |                         |             |                                     |
|                 |                                       | and the second second s |                 |                         | V           |                                     |
|                 |                                       |                                                                                                    |                 |                         | 1.2.2       |                                     |
|                 |                                       |                                                                                                    |                 |                         | -mc-ster    |                                     |
|                 |                                       |                                                                                                    |                 |                         | 107238      | Hudel National                      |
|                 |                                       |                                                                                                    | Indect          | 100                     |             |                                     |
|                 |                                       |                                                                                                    | Astorat         | (W)                     | 11 11       |                                     |

1. In the 'Scan settings' section of the menu, for 'Object type' select "Digital impression". If antagonist is available, under 'Antagonist', select applicable options

| Scan settings |                                               |
|---------------|-----------------------------------------------|
| Object type   | Digital impression 🔶 🔹                        |
| Antagonist    | None                                          |
|               | None                                          |
|               | Antagonist<br>Antagonist + Occlusal alignment |

NOTE: "gingival scan" option is selected by default; this option should always be unselected when doing an IOS Impression case.

| scan settings |                    |   |
|---------------|--------------------|---|
| Object type   | Digital impression |   |
| Antagonist    | Antagonist         | - |
|               |                    |   |

| Digital impression |            |
|--------------------|------------|
| Antagonist         | •          |
|                    |            |
|                    | Antagonist |

Incorrect

## Intra-Oral Scanner Impression (TRIOS)

- 2. Select the "Abutment" icon in the menu (customized abutment is selected by default)
- 3. Abutment Order Settings
  - a. For 'Category', select "Zimmer Biomet TSV"

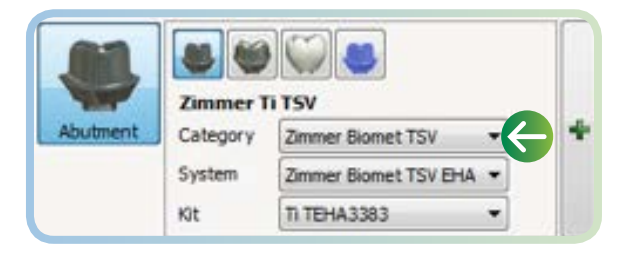

b. For 'Kit', select the correct Encode Healing Abutment catalog code based on the code scheme. If necessary, measure the Emergence Profile to the correct diameter. **Refer to ZBINST0013 for TSV Encode Code Scheme Matrix** 

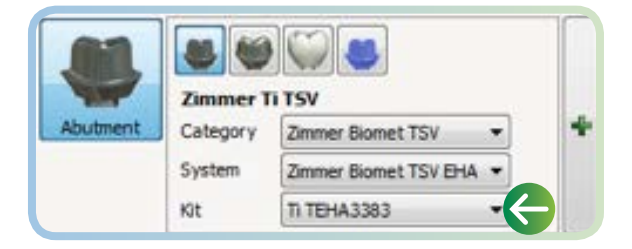

- 4. For cases requiring a 3D-printed model, click on the "Model" icon in menu
- 5. Once order has been modified click "Next" to begin alignment process
- 6. Start the alignment process
  - a. To align an abutment click on "Alignment setting"
  - b. Select box for "Three point alignment"
  - c. In the scanned EHA, select three (3) dots/positions on the codes
  - d. In the virtual mode, select and position three (3) dots in the same location as in the step above
  - e. The result of the alignment is displayed on the screen
- 7. Select "Difference map" or "2D Cross" to confirm accuracy of alignment:

Example of Difference Map - Successful Alignment:

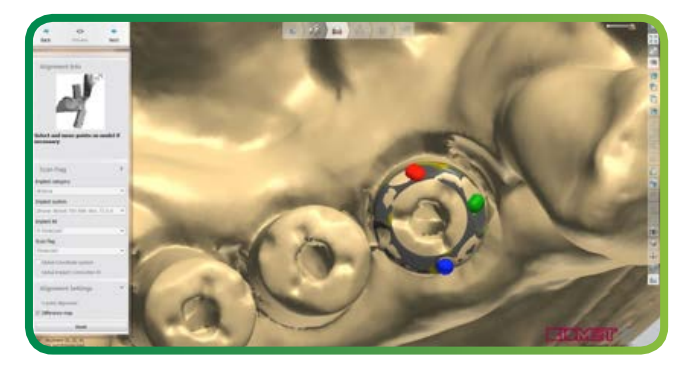

b. For 'System', select "Zimmer Biomet TSV EHA"

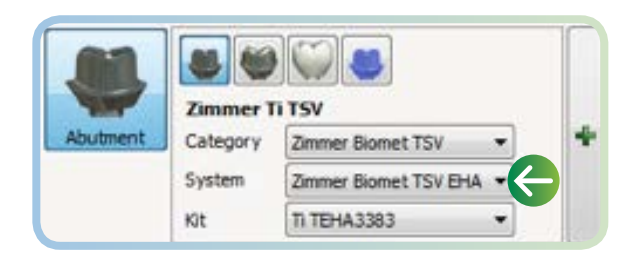

Example of Difference Map - Unsuccessful Alignment:

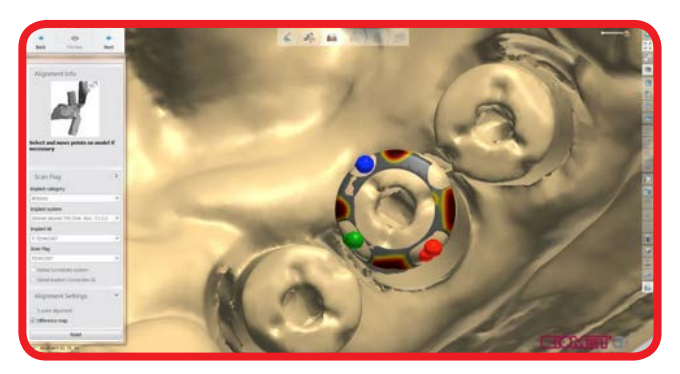

Example of 2D Cross - Successful Alignment:

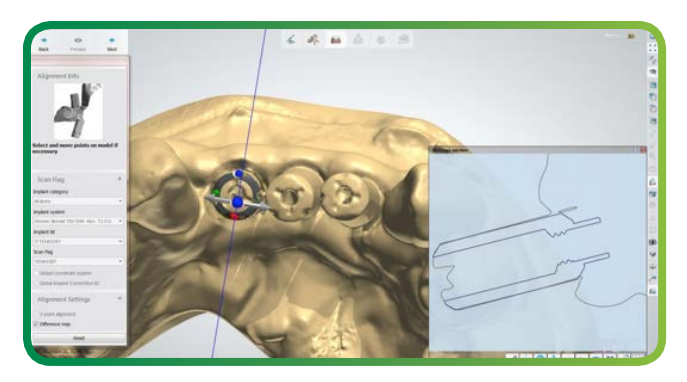

8. Complete the creation of the order

## **Abutment Design**

1. Proceed with standard abutment design

NOTE: If a Zirconia abutment is being designed, "Use screw hole" must be selected at all times.

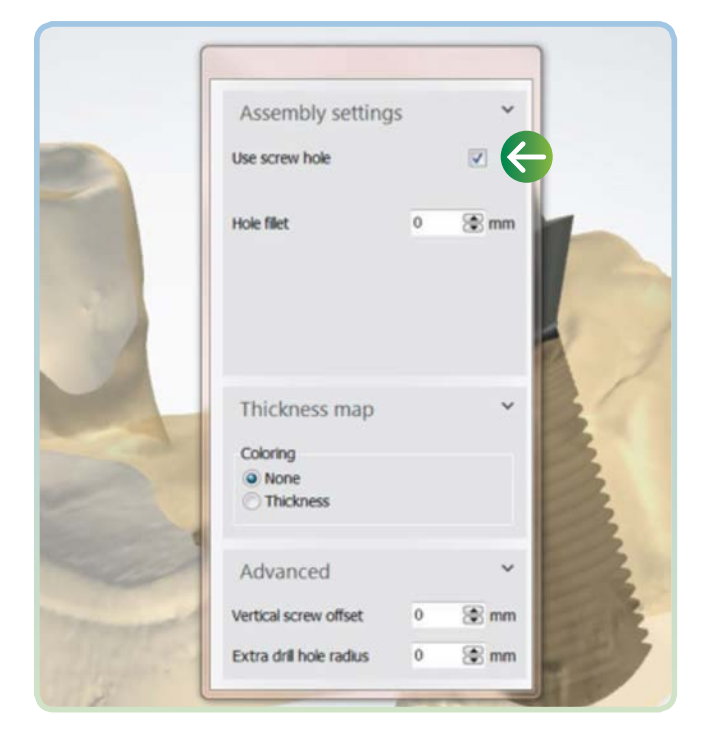

NOTE: For cases requiring a model, please refer to 3Shape Modelbuilder instructions.

The 'Analog to Model Spacing' value defaults to "0.020 mm". If a tighter or looser fit of the model analog is required, then adjust the 'Analog to Model Spacing' value. The 'Protect Analog' option defaults to "True". The 'Protect Analog Distance' value defaults to "1.000 mm" and can be adjusted as desired.

2. Click "Next"

## Submit Case Through Dental Manager

1. Send to manufacturer from your outbox to Zimmer Biomet Dental inbox

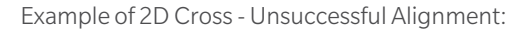

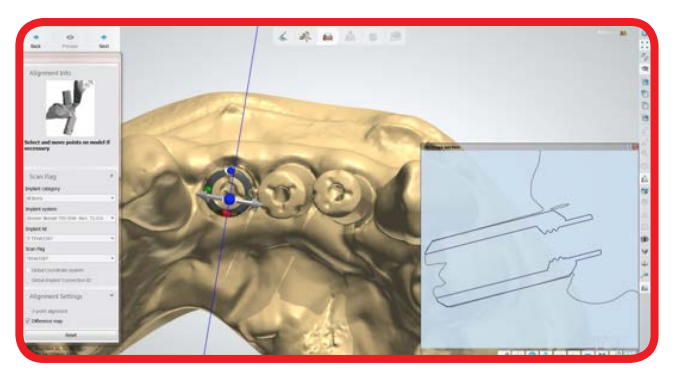

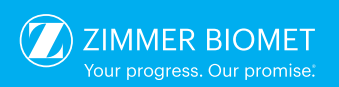

Contact us at 1-800-342-5454 or visit zimmerbiometdental.com

Zimmer Biomet Dental Global Headquarters 4555 Riverside Drive Palm Beach Gardens, FL 33410 Tel: +561-776-6700 Fax: +561-776-1272

Unless otherwise indicated, as referenced herein, all trademarks are the property of Zimmer Biomet; and all products are manufactured by one or more of the dental subsidiaries of Zimmer Biomet Holdings, Inc. and marketed and distributed by Zimmer Biomet Dental and its authorized marketing partners. Trios is a registered trademark of and manufactured by 3Shape A/S. For additional product information, please refer to the individual product labeling or instructions for use. Product clearance and availability may be limited to certain countries/regions. This material is intended for clinicians only and does not comprise medical advice or recommendations. Distribution to any other recipient is prohibited. This material may not be copied or reprinted

advice or recommendations. Distribution to any other recipient is prohibited. This material may not be copied or reprinted without the express written consent of Zimmer Biomet Dental. ZBINST0026 REV B 12/19 ©2019 Zimmer Biomet. All rights reserved.

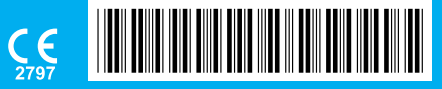